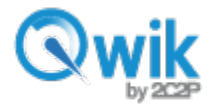

## คู่มือ Qwik สำหรับผู้ขาย

#### ภาพรวม

เว็บไซต์พอร์ทัลของ Qwik จัดทำขึ้นเพื่อให้ความสะดวกกับผู้ขายที่ลงทะเบียนกับ Qwik เพื่อใช้งานในเชิงธุรกิจ ผู้ขายสามารถเข้าเว็บไซต์นี้เพื่อตรวจสอบและติดตามรายการ และสามารถค้นหารายการชำระเงินทั้งจากบัตรและเงินสด ในกรณีที่รายการทำผ่านบัตร ผู้ขายสามารถทำรายการยกเลิก หรือทำเงินคืนบัตรได้ด้วย

เว็บไซต์: <u>https://qwik.asia/qwikportal</u>

การเข้าใช้งาน: ล็อคอินด้วยอีเมล์ และ Passcode (เลข 6 หลัก)

เว็บไซต์พอร์ทัลของ Qwik มี 3 เมนูหลัก

#### Payments (การชำระเงิน)

- ผู้ขายสามารถติดตามรายการชำระเงินทุกรายการจากผู้ซื้อ และสามารถค้นหารายการด้วยการระบุวัน หรือระบุค่าอื่นที่ต้องการทราบ
- ผู้ขายสามารถ "Void" (ยกเลิกรายการ) บนพอร์ทัล ผ่านเมนู Payment สำหรับรายการที่แสดง สถานะ
  "Approved" เท่านั้น
- ถ้ารายการชำระเงินแสดงสถานะ "Completed" ผู้ขายสามารถทำ "Refund" (การทำเงินคืน) ได้เท่านั้น ในกรณีที่ผู้ขายต้องการทำ Refund ต้องมั่นใจว่ามีเงินคงเหลือในระบบเพียงพอในการทำเงินคืน ผู้ขายจะเห็นจำนวนเงินในการทำ Refund ถูกลบจากจำนวนเงินคงเหลือที่มีในระบบ จึงถือว่ารายการ Refund นั้นสำเร็จ

| C<br>PAYMENTS                    | ACCOUNT        |              | s          |                        |                |                      | Welcome      | nuttharom@2c2p.com ( Log Out )<br>Wed, 28 Sep 2016, 14:44:22<br>EN   TH |
|----------------------------------|----------------|--------------|------------|------------------------|----------------|----------------------|--------------|-------------------------------------------------------------------------|
| Payments                         | List           |              |            |                        |                |                      | Missing Tran | sfer? 9 SEARCH NOW                                                      |
| Qwik Referance                   | Ð              |              | Pa         | yer Email              |                | Status               |              |                                                                         |
| Enter Qwik Referance Enter Email |                |              | Email      |                        | All            |                      | *            |                                                                         |
| Amount from                      |                |              | An         | nount to               |                | Source of F          | fund         |                                                                         |
| Enter Email                      |                |              | Ente       | Email                  |                | All                  |              | 8 <b>7</b>                                                              |
| Transaction dat                  | e from         |              | Tra        | insaction date to      |                | Invoice              |              |                                                                         |
| Enter to date                    |                | C            | Ente       | from date              |                | Enter Mercha         | nt Invoice   |                                                                         |
|                                  |                |              |            |                        |                |                      |              | 9 SEARCH                                                                |
|                                  |                |              |            |                        |                |                      |              |                                                                         |
| # Qwik Refe                      | rance in       | voice        | Amount     | Transaction Time       | Source of Fund | Payer Email          | Status       | Cancel Refund Note                                                      |
| 1 00363713                       | 2964 This is a | ref%\$\$#&*@ | 300.00 THB | 27 Sep 2016   16:04:52 | Card           | raphael+test@2c2p.cc | om Voided    |                                                                         |

| Q             | wik                |           |              |                        |                |                     | 0               | by 2                            | 229                                |
|---------------|--------------------|-----------|--------------|------------------------|----------------|---------------------|-----------------|---------------------------------|------------------------------------|
| C<br>PAYMENTS | ACCOUNT            | SETTIN    | GS           |                        |                |                     | Welcome, nuttha | rom@2c2p.com<br>ed, 23 Nov 2016 | (Log Out)<br>, 11:00:00<br>EN   TH |
| lyments       | List               |           |              |                        |                | Miss                | sing Transfer?  | SEARC<br>Refun                  | H NOW                              |
| Qwik Refer    | ance Invol         | kca       | Amount       | Transaction Time       | Source of Fund | Payer Email         | Status          | Cancel Refund                   | Note                               |
| 1 00006703    | 3589 This is a ref | 96SS#&*@  | 500.00 THB   | 23 Nov 2016   11:00:49 | Card           | chananya@2c2p.com   | Approved        | 0                               |                                    |
| 006100920     | 201 This is a set  | 96SS#&^@  | 1,500.00 THB | 23 Nov 2016   11:00:29 | Card           | chananya@2c2p.com   | Approved        | ⊗ ∮                             |                                    |
| e unurbener   | 1108 18 8 161      |           |              |                        |                |                     |                 |                                 |                                    |
| 3 007859298   | 3601 This is a ref | %\$\$#&*@ | 1,005.00 THB | 5 Oct 2016   11:46:47  | Card           | jussi+test@2c2p.com | Completed       | 13                              |                                    |

### หลังจากกด "Refund"

- กรณีรับชำระเงินผ่านเงินสด ไม่อนุญาตให้มีการทำ Refund ในระบบ
- กรณีรับชำระผ่านบัตร ผู้ขายต้องตรวจสอบจำนวนเงินคงเหลือในระบบว่ามีเพียงพอที่จะทำ Refund ถ้ายอดเงิน คงเหลือในระบบไม่เพียงพอ จะไม่สามารถทำ Refund ได้
- กรณีรับชำระเงินผ่านบัตร สามารถทำรายการ Refund ได้ทั้งแบบเต็มจำนวน และบางส่วน
- การทำรายการ Refund สามารถทำได้ทันที

| IT Team | M N | s://qwik.asia/qw<br>1ailBox 🍟 2C2P | ikportal/Payment#/Payr<br>JIRA 👶 • Master issue lo | nentList<br>g - K 🔥 Applica | tion server AP 👌 2C2P Ca | aptive Portal 😡 FB | at work 📙 123 🛄 2C2F | EBPP        | 📙 Qwik 📕 Tesco                                                                                                  |
|---------|-----|------------------------------------|----------------------------------------------------|-----------------------------|--------------------------|--------------------|----------------------|-------------|----------------------------------------------------------------------------------------------------|
|         |     | Qw                                 | <b>ik</b>                                          |                             | Refund                   | ×                  |                      |             |                                                                                                    |
|         |     | C                                  |                                                    | 38                          | Transfer Amount : 100.   | 00                 |                      | Welcome, :  | sania008@live.com ( Log Ot<br>Fri, 24 Mar 2017, 18:54:<br>EN   T                                                |
| F       | Pay | ments Lis                          | it                                                 |                             | Refund Amount : 0.00     |                    | Missi                | ng Transfer | ? D SEARCH NOW                                                                                                  |
|         |     |                                    |                                                    |                             |                          | Yes No             | 1                    |             | Download                                                                                                    |
|         |     | Qwlk Reference                     | Involce                                            | Amount                      | Transaction Time         | Source of Fund     | Payl Email           | Status      | Cancel Refund Note                                                                                              |
|         | 21  | 008730962373                       | This is a ref%\$\$#&*@                             | 1,000.00 THB                | 22 Mar 2017   17:43:35   | Cash               | siripom@2c2p.com     | Expired     |                                                                                                    |
|         | 22  | 006114708586                       | 1279793198771889                                   | 150.00 THB                  | 22 Mar 2017   16:43:40   | Cash               | pcy_boat@hotmail.com | Expired     |                                                                                                    |
|         | 23  | 008366298803                       | 278027809300827                                    | 150.00 THB                  | 22 Mar 2017   16:33:21   | Gard               | pcy_boat@hotmail.com | koided      |                                                                                                    |
|         | 24  | 004492093911                       | 278027809300827                                    | 150.00 THB                  | 22 Mar 2017   16:31:53   | Card               | pcy_boat@hotmail.com | Faile       |                                                                                                    |
|         | 25  | 000617889027                       | 278027809300827                                    | 150.00 THB                  | 22 Mar 2017   16:31:08   | Card               | pcy_boat@hotmail.com | Pending     |                                                                                                    |
|         | 26  | 008995274357                       | 1841802099420027                                   | 100.00 THB                  | 22 Mar 2017   16:11:22   | Card               | pcy_boat@hotmail.com | Completed   | in and the second second second second second second second second second second second second second second se |
|         | 27  | 005121069461                       | 195825570911684                                    | 100.00 THB                  | 22 Mar 2017   16:09:21   | Card               | sanla008@live.com    | Failed      |                                                                                                    |
|         | 28  | 001246864571                       | 644248415768943                                    | 100.00 THB                  | 22 Mar 2017   15:54:54   | Card               | katae_19@hotmail.com | Pending     |                                                                                                    |
|         | 29  | 003498454796                       | 1841802099420027                                   | 100.00 THB                  | 22 Mar 2017   15:45:23   | Card               | pcy_boat@hotmail.com | Failed      |                                                                                                    |
|         | 30  | 009624249901                       | 653215098212438                                    | 100.00 THB                  | 22 Mar 2017   15:44:11   | Card               | sanla008@live.com    | Voided      |                                                                                                    |
|         | (4) |                                    |                                                    |                             |                          |                    |                      |             | •                                                                                                    |

**A**...:L

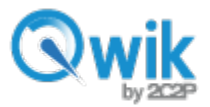

#### วิธีการทำรายการ Refund

• กดที่สัญลักษณ์ ที่แสดง Refund จากนั้นเลือกรายละเอียด และจำนวนเงินที่ต้องการ

|    |              |                        | _            | Refund                     |       | -                  |           | _            |
|----|--------------|------------------------|--------------|----------------------------|-------|--------------------|-----------|--------------|
|    |              |                        |              |                            |       |                    |           | Downloa      |
|    |              |                        | Amount       | Transfer Amount : 500.00   |       | Payer Email        |           |              |
| H  | 005281342187 | This is a ref%\$\$#&*@ | 100.00 THB   | Available Balance : 2,554. | 21    | sanla008@2c2p.com  | Pending   | (            |
| 12 | 002036112841 | This is a ref%\$\$#&*@ | 1,000.00 THB | Refund Amount : 500        |       | siripom@2c2p.com   | Pending   |              |
| 13 | 008790883501 | This is a ref%\$\$#&*@ | 100.00 THB   | ■ 10% ■ 20% ■ 30%          | ◎ 40% | nuttharom@2c2p.com | Expired   | Ē            |
| 4  | 006174629714 | This is a ref%\$\$#&*@ | 1,000.00 THB | Y                          | es No | prachaya@2c2p.com  | Expired   | Ē            |
| 5  | 000313146581 | This is a ref%\$\$#&*@ | 150.00 THB   |                            | oara  | sanla00800, e.com  | Refunded  | Ē            |
| 6  | 006438941699 | This is a ref%\$\$#&*@ | 1,500.00 THB | 16 Mar 2017   17:29:09     | Card  | sanla008@live.com  | Recorded  | Ē            |
| 17 | 007332229223 | This is a ref%\$\$#&*@ | 500.00 THB   | 9 Mar 2017   13:50:48      | Card  | nuttharom@2c2p.com | Completed | 🚬 is 🖺       |
| 8  | 003458024332 | This is a ref%\$\$#&*@ | 300.00 THB   | 9 Mar 2017   13:50:39      | Card  | nuttharom@2c2p.com | Completed | ńs 🗎         |
| 9  | 009583819447 | This is a ref%\$\$#&*@ | 1,000.00 THB | 9 Mar 2017   13:50:22      | Card  | nuttharom@2c2p.com | Completed | <b>i</b> s 🗎 |
|    | 005144247805 | This is a ref%\$\$#&*@ | 1,000.00 THB | 2 Mar 2017   09:35:15      | Card  | nuttharom@2c2p.com | Completed | ńs 🗎         |

| Action Result                 | ×  |
|-------------------------------|----|
| Refund completed successfully |    |
|                               | ОК |

ในตัวอย่างเป็นรายการที่เลือกทำ Refund เต็มจำนวน หลังจากกด Refund ระบบ จะแสดงผลให้ทราบว่า การทำ Refund ครั้งนี้สำเร็จตามภาพ

สำหรับรายการที่ไม่ได้ทำ Refund รายการจะแสดงสถานะ "Completed" ใน ขณะเดียวกัน หากมีการกด Refund รายการจะแสดงสถานะ "Refunded" และไม่ มีสัญลักษณ์ให้ทำการ Refund อีก

# Qwik

|    | PA  | C<br>(MENTS A  | ACCOUNT          |                               |                             |                        |                |                    | Welcome, nutth | arom@2c2p.com ( Log O<br>Thu, 20 Apr 2017, 10:04:<br>EN   7 |
|----|-----|----------------|------------------|-------------------------------|-----------------------------|------------------------|----------------|--------------------|----------------|-------------------------------------------------------------|
| Pa | ayı | ments Lis      | t                |                               |                             |                        |                | Miss               | ing Transfer?  | SEARCH NOW                                                  |
|    |     |                |                  |                               |                             |                        |                |                    |                | Download                                                    |
|    | #   | Qwik Referance | Order Num        | ber An                        | nount                       | Transaction Time       | Source of Fund | Payer Email        | Status         | Cancel Refund Note                                          |
| Г  | 1   | 009065072267   | This is a ref%\$ | \$#&*@ 1,000                  | .00 THB                     | 20 Apr 2017   10:07:40 | Card           | nuttharom@2c2p.com | Completed      |                                                             |
|    | 2   | 003896173485   | This is a ref%\$ | \$#&*@ 1,000                  | .00 THB                     | 11 Apr 2017   18:33:58 | Card           | nuttharom@2c2p.com | Failed         |                                                             |
|    | 3   | 000021968599   | This is a ref%\$ | \$#&*@ 100.                   | DO THB                      | 11 Apr 2017   18:12:57 | Card           | nuttharom@2c2p.com | Failed         | Ē                                                           |
|    | 4   | 002273558813   | This is a ref%\$ | \$#&*@ 1,000                  | .00 THB                     | 11 Apr 2017   15:27:54 | Card           | nuttharom@2c2p.com | Refunded       | <b></b>                                                     |
|    | 5   | 004525149037   | This is a ref%\$ | Total: 1,0<br>\$#8 Fee<br>VAT | 00.00 THB<br>35.00<br>2.45  | Apr 2017   15:25:27    | Card           | nuttharom@2c2p.com | Completed      | ńs 🗒                                                        |
|    | 6   | 000650944143   | This is a ref%\$ | \$#8 O Net:<br>Refunded An    | 962.55<br><br>nount : 1,000 | 11 Apr 2017   15:24:44 | Card           | nuttharom@2c2p.com | Completed      | ńs 🛱                                                        |

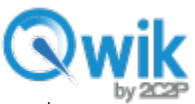

ในกรณีที่มีจำนวนเงินทำ Refund มากกว่าจำนวนเงินของรายการนั้นๆ ระบบจะแสดงข้อความด้านล่าง เพื่อ แจ้งให้ทราบว่า จำนวนเงินที่ต้องการทำ Refund มากกว่าจำนวนเงินในรายการ ระบบจะไม่อนุญาตให้ทำรายการต่อ

| Refund                         | ×                                         | Missing                                      |
|--------------------------------|-------------------------------------------|----------------------------------------------|
|                                |                                           |                                              |
| Transfer Amount : 300.00       |                                           | Payer Email                                  |
| Available Balance : 2,154.21   |                                           | nuttharom@2c2p.com                           |
| Refund Amount : 400            | *                                         | naunaronnezozpicom                           |
| Refund Options:<br>10% 20% 30% | The refund<br>the actual t<br>correct the | amount is higher than<br>transaction, please |
| Yes                            | No                                        | nuttharom@2c2p.com                           |
| 2 ZZ IVIAI ZUTI   14.00.20     | Cash                                      | prachaya@2c2p.com                            |

# คำจำกัดความของรายการต่าง ๆ บนพอร์ทัล

| สถานะรายการบนพอร์ทัล Qwik           |                                                     |  |  |  |  |
|-------------------------------------|-----------------------------------------------------|--|--|--|--|
| เงินสด                              | บัตร                                                |  |  |  |  |
| Pending – รอการตรวจสอบ (processing) | Pending - รอการตรวจสอบ (processing)                 |  |  |  |  |
| Expired – หมดเวลา                   | Approved – ตรวจสอบแล้ว รอการ Settled (ตอน 20:30 น.) |  |  |  |  |
|                                     | Voided - ยกเลิกรายการ                               |  |  |  |  |
| Completed – ซำระเงินแล้ว            | Completed (Settled) – รายการชำระเงินแล้ว            |  |  |  |  |
|                                     | Failed – รายการไม่สำเร็จ                            |  |  |  |  |
| Failed – รายการไม่สำเร็จ            | Refunded –คืนเงินเข้าบัตร                           |  |  |  |  |

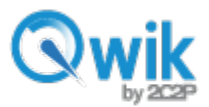

#### Account tab (เมนูบัญชี)

ผู้ขายสามารถติดตามรายการเดินบัญชี เพื่อตรวจสอบยอดเงินเข้า และออก และค่าดำเนินการที่โดนหักในแต่ละรายการ

|      | ITS ACCOUNT SET        | ф<br>TINGS   |             |                   | Welco          | me, sanla008@live.com ( Log Out )<br>Thu, 29 Dec 2016, 11:18:28<br>EN   TH |
|------|------------------------|--------------|-------------|-------------------|----------------|----------------------------------------------------------------------------|
| cou  | nt History             |              |             |                   |                |                                                                            |
| Show | history from:          | to           |             | Submit            |                |                                                                            |
|      | Time Stamp             | Amount       | Туре        | Available Balance | Ledger Balance | Reference                                                                  |
| 1    | 28 Dec 2016   16:46:04 | - 200.00 THB | Void        | 0.00 THB          | 0.00 THB       | 009427894846                                                               |
| 2    | 28 Dec 2016   16:46:04 | 5.89 THB     | Fees Return | 0.00 THB          | 200.00 THB     | 009427894846                                                               |
| 3    | 28 Dec 2016   16:45:28 | - 5.89 THB   | Fees        | 0.00 THB          | 194.12 THB     | 009427894846                                                               |
| 4    | 28 Dec 2016   16:45:28 | 200.00 THB   | Receive     | 0.00 THB          | 200.00 THB     | 009427894846                                                               |
| 5    | 28 Dec 2016   16:40:27 | - 200.00 THB | Void        | 0.00 THB          | 0.00 THB       | 001679485068                                                               |
| 6    | 28 Dec 2016   16:40:27 | 5.89 THB     | Fees Return | 0.00 THB          | 200.00 THB     | 001679485068                                                               |
| 7    | 28 Dec 2016   16:39:33 | - 5.89 THB   | Fees        | 0.00 THB          | 194.12 THB     | 001679485068                                                               |
| 8    | 28 Dec 2016   16:39:33 | 200.00 THB   | Receive     | 0.00 THB          | 200.00 THB     | 001679485068                                                               |
| 9    | 28 Dec 2016   15:10:30 | - 160.00 THB | Void        | 0.00 THB          | 0.00 THB       | 006182665502                                                               |
| 10   | 28 Dec 2016   15:10:30 | 4.71 THB     | Fees Return | 0.00 THB          | 160.00 THB     | 006182665502                                                               |

Receive หมายถึงรายการสำเร็จ รายการสามารถทำการยกเลิกได้ โดยยอดจะถูกหักจากผู้ขาย

Full settlement หมายถึง รายการที่ settle แล้วหลังจากเวลาที่กำหนดไว้ และรายการจะอัพเดทเป็นยอดเงินคงเหลือใน บัญชีผู้ขาย รายการนี้จะไม่สามารถยกเลิก (Cancel) แต่สามารถทำเรื่องคืนเงิน (Refund)

Pay out หมายถึงจำนวนยอดเงินรวมที่จะโอนเข้าบัญชีธนาคารของผู้ขายในแต่ละสัปดาห์ โดยระบบจะทำการแจ้งยอดที่ จะทำการโอนใน<u>คืนวันพุธ เวลา 20:30 น.</u>

| จันทร์                                | อังคาร          | ws                            | พฤหัส             | ศุกร์             | เสาร์         | อาทิตย์       |
|---------------------------------------|-----------------|-------------------------------|-------------------|-------------------|---------------|---------------|
| 1<br>20:30 u.                         | 2               | 3                             | 4                 | 5                 | 6             | 7             |
| 8 20:30 u.                            | 9               | 10<br>ยอดตัดไปโอน<br>20:30 น. | 11<br>วันทำการ #1 | 12<br>วันทำการ #2 | 13<br>วันหยุด | 14<br>วันหยุด |
| 15<br>วันทำการ #3<br>เงินเข้าบัญชี :) | 16<br>เรียมเลย/ | 17                            | 18                | 19                | 20            | 21            |

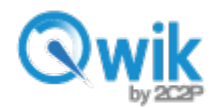

# คำถาม: ผู้ขายสามารถถอนเงินได้เมื่อไหร่

**คำตอบ**: ตารางการ Payout จะเริ่มคำนวณตั้งแต่วันจันทร์แรก หลัง 20.30 น. ถึงจันทร์ถัดไป เวลา 20.30 น. รายการที่ทำ หลังจาก 20.30 น. เป็นต้นไปจะคำนวณเป็น Payout งวดถัดไป ผู้ขายจะได้รับเงินโอนในวันจันทร์อีกสัปดาห์ หากวันดังกล่าว เป็นวันหยุดราชการ วันโอนจะเลื่อนเป็นวันถัดไป

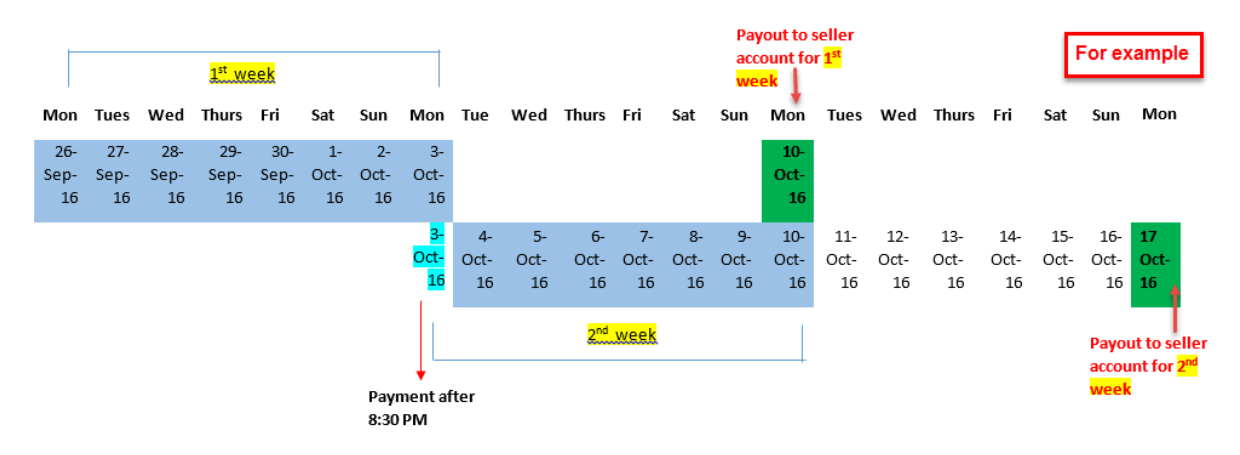

กรุณาดูตัวอย่างจากภาพ:

สัปดาห์แรก (26 กันยายน–3 ตุลาคม) - Payout จะโอนเงินให้วันที่ 10 ตุลาคม 2016.

สัปดาห์ที่สอง (3 - 10 ตุลาคม) - Payout จะโอนเงินให้วันที่ 17 ตุลาคม 2016.

**สัปดาห์ที่สาม (10 -17 ตุลาคม)** - Payout จะโอนเงินให้วันที่ 25 ตุลาคม 2016. (เพราะวันจันทร์ที่ 24 ตุลาคม เป็นวันหยุด ธนาคาร)

# ในกรณีที่ผู้ขายไม่ได้รับเงินโอนตามกำหนด

กรุณาตรวจสอบอีเมล์ที่ลงทะเบียน ผู้ขายอาจจะได้รับการแจ้งว่า มียอดขายเกิดกำหนดที่ตั้งไว้ ซึ่งยอดขายต่อสัปดาห์ ระบบ กำหนดไว้สูงสุดที่ 20,000 บาท หากผู้ขายมียอดขายเกินที่กำหนด ทาง Qwik by 2C2P ระบุให้มีการส่งเอกสารเพิ่มเติมเพื่อ ยืนยันผู้ขาย ผู้ขายสามารถอัพโหลดเอกสารบนพอร์ทัล หรือส่งเอกสารทางอีเมล์ไปที่ <u>verification@2c2p.com</u>โดยกำหนดให้ เอกสารไม่หนักเกิน 2MB. เอกสารสำหรับการยืนยันผู้ขายคือ

- สำเนาบัตรประชาชน หรือพลาสปอร์ต หรือ เลขที่จดทะเบียนการค้า
- สำเนาหน้าสมุดบัญชีธนาคารที่แจ้งชื่อบัญชี และเลขบัญชีชัดเจน

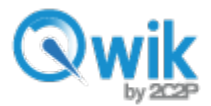

ในกรณีที่ ผู้ขายต้องการเพิ่มยอดในการทำรายการ ผู้ขายต้องแจ้งความจำนงค์ผ่านทางอีเมล์ที่ verification@2c2p.com.

โดยแนบเอกสารดังต่อไปนี้

- สำเนาบัตรประชาชน หรือพลาสปอร์ต หรือ เลขที่จดทะเบียนการค้า
- สำเนาหน้าสมุดบัญชีธนาคารที่แจ้งชื่อบัญชี และเลขบัญชีชัดเจน

## Settings tab (เมนูตั้งค่า)

เป็นเมนู ที่ผู้ขายสามารถเข้าไปเปลี่ยนแปลง Passcode เปลี่ยนบัญชีที่รับโอน หรืออัพโหลดเอกสาร สำหรับการลงทะเบียนใช้ งานครั้งแรก ผู้ขายต้องระบุเลขบัญชีธนาคารเพื่อโอนยอด Pay Out หากต้องการเปลี่ยนแปลงเลขบัญชีธนาคาร ผู้ขายต้องเลือก ปุ่ม "<u>Change payout method</u>" หลังจากการเปลี่ยนเลขบัญชีในพอร์ทัล เลขบัญชีจะไม่อัพเดททันที จนกว่าผู้ขายจะอัพโหลด สำเนาหน้าสมุดบัญชี และบัตรประชาชนเพื่อยืนยันการเปลี่ยนแปลง โดยจะมีเจ้าหน้าที่ตรวจสอบและอนุมัติอีกขั้นหนึ่ง

| basic mormation         |                       | Payout Information |                          |
|-------------------------|-----------------------|--------------------|--------------------------|
| Name :                  | We Love to sell dridh | Payout Type :      | Credit/debit card        |
| Business Name :         | 2C2P                  | Card Number :      | 540430######0047         |
| ocument ID :            | X092266252            | Bank :             | KRUNGSRIAYUDHYA CARD CO. |
| ocument Type            | Company Id            |                    | LID.                     |
| mail :                  | raphael@2c2p.com      |                    | Change Payout Method     |
| fobile Number :         |                       |                    |                          |
| ccount Status :         | Active                |                    |                          |
| Document Upload         | Change Passcode       | Document history   |                          |
| ID /Passport /Company   | Choose file           | TestCards.pdf      | Approved                 |
| Bank Book /Oredit Card  | Choose file           | TestCards.pdf      | Approved                 |
| Bark BOOK / Credit Card | Gliouse life          | TestCards.pdf      | Approved                 |
| Others                  | Observe file          |                    |                          |
| Others                  | Choose file           | TestCards.pdf      | Approved                 |

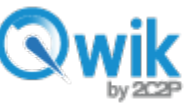

หลังจากที่ผู้ขายเลือกรายการ "<u>Change payout method"</u> ผู้ขายจะได้รับข้อความสีแดง เพื่อแจ้งให้ทำการ อัพโหลดเอกสารตามที่แจ้งข้างต้น

|                   | Action Res                  | ×                                        | Welcome, kinyckillignal.com (Log OLI)<br>Weld, 23 Nov 2016, 10:14:58<br>EN   TH |                  |                    |
|-------------------|-----------------------------|------------------------------------------|---------------------------------------------------------------------------------|------------------|--------------------|
| Basic Information | Ok.                         | OK<br>Payout Inormation                  |                                                                                 |                  |                    |
| Name :            | WORAWITCHAYAWIT PRASOETYING | Pavout Type : Bank Account               |                                                                                 |                  |                    |
| Business Name :   | Website                     | Account Number :                         |                                                                                 |                  |                    |
| Document ID :     | 1                           | Bank : Kasikom Bank                      |                                                                                 |                  |                    |
| Document Type     | Id card number              |                                          |                                                                                 |                  |                    |
| Email ;           | iamyok@gmail.com            | c                                        | hange Payout Method                                                             |                  |                    |
| Mobile Number :   |                             | Please upload the relevant documents for | r the new payout method                                                         |                  |                    |
| Account Status :  | Active                      |                                          |                                                                                 |                  |                    |
|                   | Change Passcode             |                                          |                                                                                 | ผู้ขาย<br>อัพโหล | สามารถ<br>งดเอกสาร |

โดยไปที่เมนูตั้งค่า และเลือกส่วนอัพโหลดเอกสาร

| Document Upload            |             |            |
|----------------------------|-------------|------------|
| ID /Passport /Company ID : | Choose file |            |
| Bank Book /Credit Card :   | Choose file |            |
| Others :                   | Choose file |            |
|                            | Clear       | Upload all |
|                            |             |            |
|                            |             |            |
|                            |             |            |

Qwik by 2c2p จะส่งอีเมล์ให้ผู้ขายในกรณีดังต่อไปนี้

# การลงทะเบียน: โดยส่งรหัส OTP ในการเปิดใช้บริการ Qwik by 2C2P

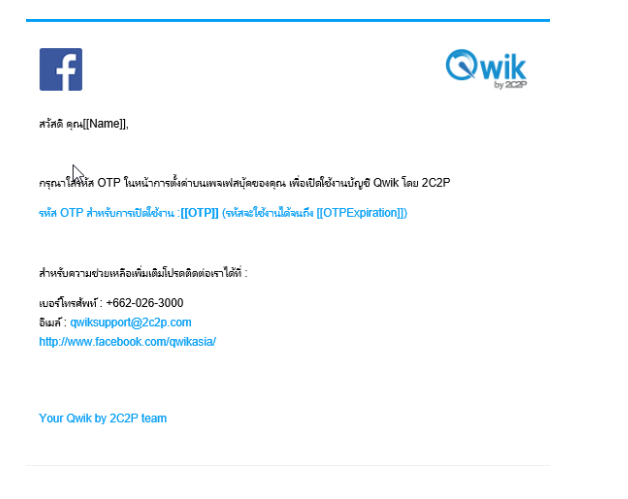

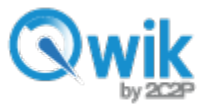

การลงทะเบียนสำเร็จ: ยินดีต้อนรับสู่บริการ Qwik by 2C2P ท่านสามารถรับชำระเงินผ่าน facebook ได้แล้ว

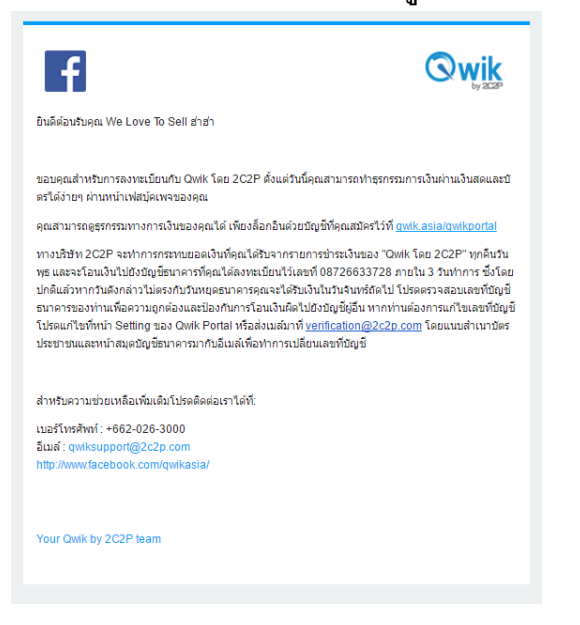

วงเงินที่ทำรายการเกินที่กำหนด: เยี่ยมมาก! ธุรกรรมการเงินของท่านกำลังเกินวงเงินที่กำหนด กรุณาส่ง เอกสารเพิ่มเติม

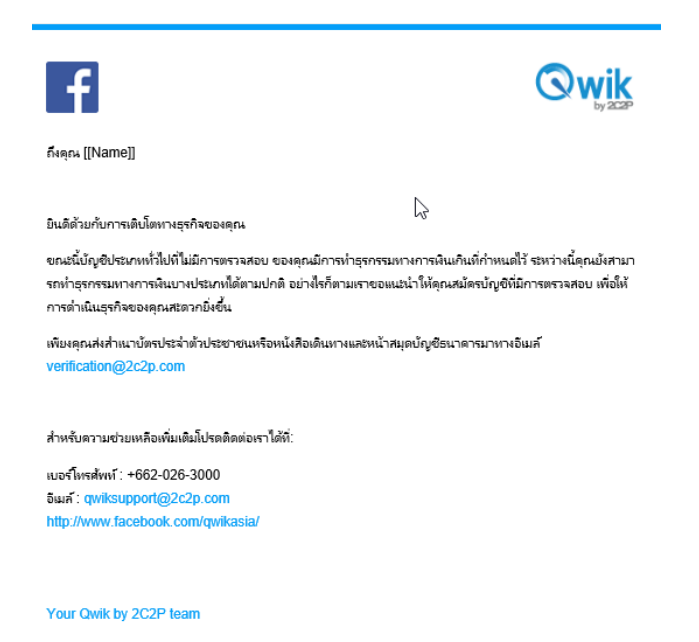

สอบถามเพิ่มเติม โทร.02 026 3000 / <u>www.facebook.com/qwikasia</u> / LineID: @qwik